## Use SPA525G and SPA525G2 as Bluetooth Handsfree

## Objective

This document showcases the procedure to use SPA525G and SPA525G2 as a Bluetooth handsfree for the cell phone connected to it via Bluetooth. The Bluetooth feature of the SPA525G/SPA525G2 can be used to pair a cell phone with it. After pairing if the cell phone has the hands-free profile 1.1/ hands-free profile 2.5 feature then the SPA525G/SPA525G2 can act as a Bluetooth hands-free for the cell phone.

## **Applicable Devices**

- SPA 525G
- SPA 525G2

## Enable Bluetooth.

Step 1. Press the Setup button on the phone. The Information and Settings menu appears.

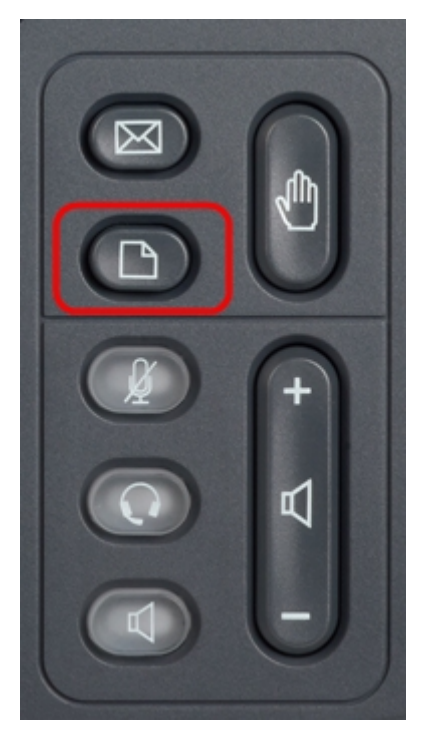

| 01/04/12 01:39p |                       | Angela Martin 📨 |  |  |
|-----------------|-----------------------|-----------------|--|--|
|                 |                       |                 |  |  |
| 2               | Directories           |                 |  |  |
| 3               | Network Configuration |                 |  |  |
| 4               | User Preferences      |                 |  |  |
| 5               | Status                |                 |  |  |
| 6               | CME Services          | ×               |  |  |
|                 | LAB                   |                 |  |  |
|                 | Select                | Exit            |  |  |

Step 2. Use the navigation keys and scroll down to User Preferences. Press the **Select** softkey.

| 01/04/12 01:39p 📕<br>User Preferences |                    | Angela Martin |  |  |
|---------------------------------------|--------------------|---------------|--|--|
|                                       |                    |               |  |  |
| 1                                     | Ring Settings      |               |  |  |
| 2                                     | Screen Preferences |               |  |  |
| 3                                     | Bluetooth          |               |  |  |
|                                       |                    |               |  |  |
|                                       |                    | ×             |  |  |
|                                       | LAB                |               |  |  |
|                                       | Select             | Back          |  |  |

Step 3. Use the navigation keys and scroll down to Bluetooth. Press the **Select** softkey. The *Bluetooth Configuration* menu appears. Make sure the Bluetooth in enabled.

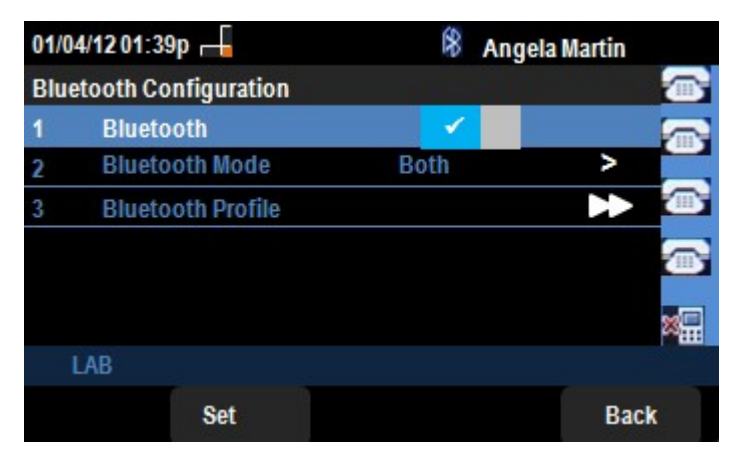

Step 4. With the Bluetooth Profiles option selected, press the **Right Arrow** navigation key.

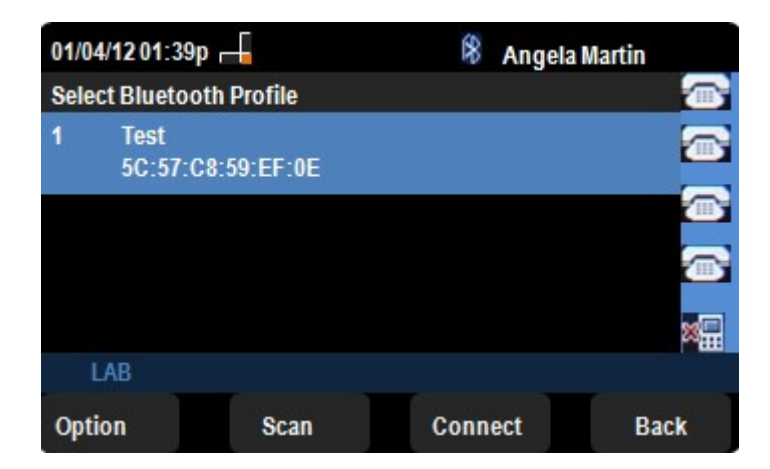

Step 5. Press **Scan** softkey for scanning the cell phone. The active cell phone will be displayed in the Select a Bluetooth device pair list. Choose the appropriate cell phone and to proceed press the **Connect** softkey.

| 01/04/12 01:39p 📕            | 8  | Angela Martin |    |
|------------------------------|----|---------------|----|
| Edit Bluetooth Profile       |    |               |    |
| Device Name Test             |    |               |    |
| MAC Address 5C:57:C8:59:EF:0 | )E |               |    |
| Connect Automatically        |    |               |    |
|                              |    |               |    |
|                              |    |               | ×. |
| LAB                          |    |               |    |
| Connect                      |    | Ba            | ck |

Step 5. Final settings are displayed in the Edit Bluetooth Profile list. Press **Connect** softkey. Check the cell phone.

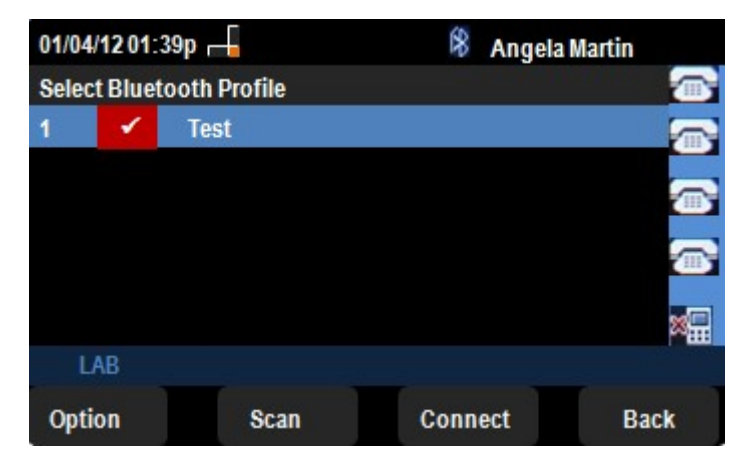

Step 6. A connection request will pop up on the cell phone asking for the PIN. The default PIN is "0000". Enter PIN and allow the SPA525G/SPA525G2 to get connected with the cell phone. The cell phone after connection will be displayed in the Select Bluetooth Profile list on the SPA525G/SPA525G2.